## ハンズフリーで通話する

**CN-HDS960TDのみ** インダッシュモニターが閉まった状態ではハンズフリー 通話はできません。モニターを立ちあげて使用してください。

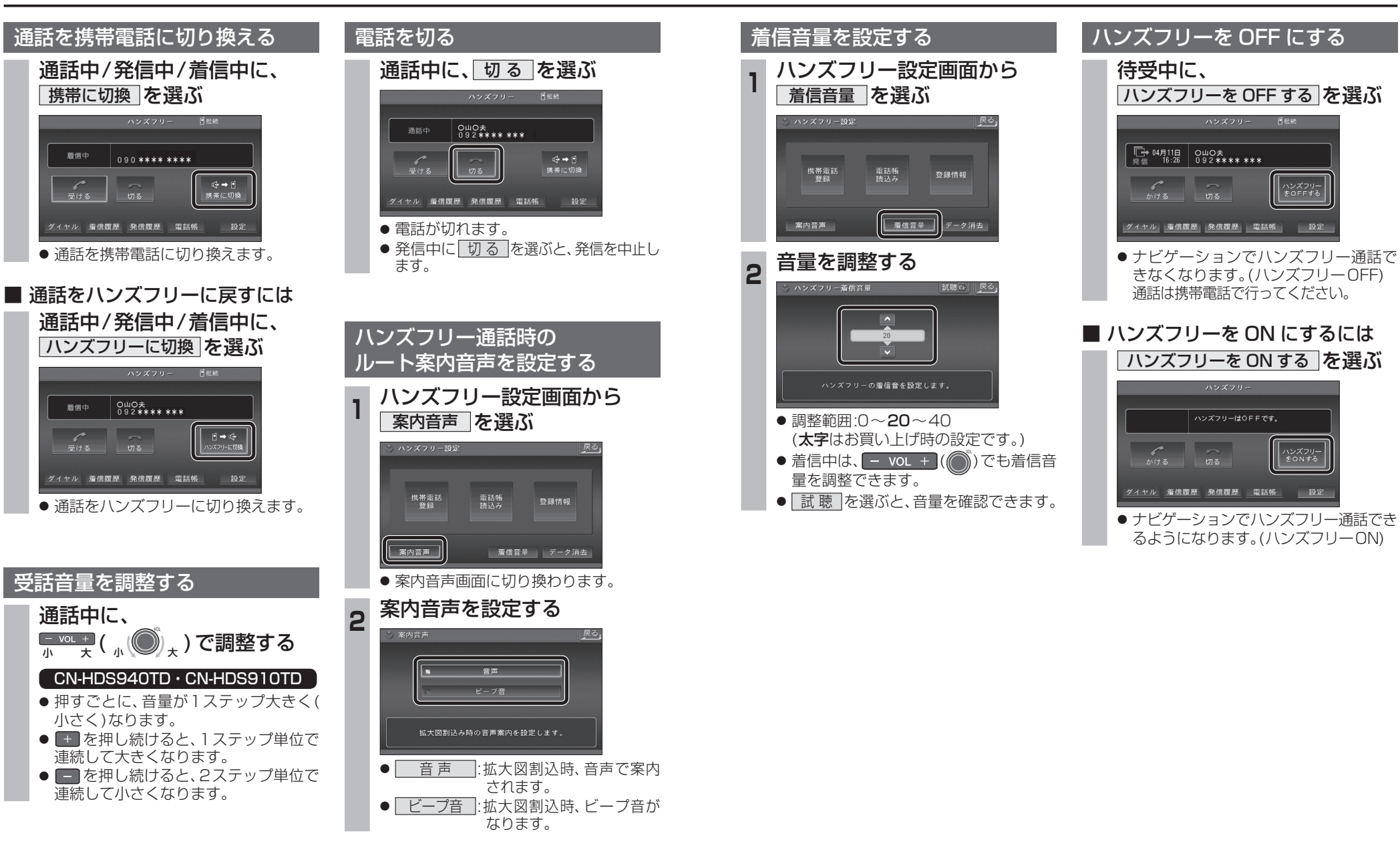